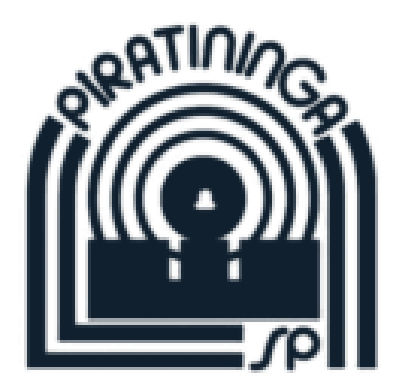

# TUTORIAL COMO LANÇAR HABITUALIDADE

| Clube Piratininga de Tiro × +                                                                                                    | - o ×                                                                                                    |
|----------------------------------------------------------------------------------------------------|----------------------------------------------------------------------------------------------------|
| ← → C                                                                                                    | * 0 :                                                                                                    |
| € (11)3917-0885 Ø (11)99559-5951                                                                                                    | 🔒 MEU ACESSO 🎐 FILIA-SE 🔍                                                                                                    |
| CLUBE 🗸 ATLETAS 🗸 MODALIDADES RANKINGSANTIGOS 🗸 🛄 ÁREA TÉCNICA 🗸                                                                                                    | COMPETIÇÕES 🗸 NOTÍCIAS DIVERSOS 🗸 FALE CONOSCO                                                                                    |
| EMISSÃO DE DECLARAÇÕES Q VALIDAR DECLARAÇÕES E SERVIÇOS DE SECRET.                                                                                                    | ARIA III IMPRESSÃO 2º VIA DE BOLETO                                                                                               |
| PRÓXIMAS ETAPAS                                                                                                    | р.                                                                                                    |
|                                                                                                    |                                                                                                    |
| NOTÍCIAS                                                                                                    | PRÓXIMOS EVENTOS                                                                                                    |
| CALCELOR     CONVICTOR     CONVICTOR | <ul> <li>♂ Classificação Individual</li> <li>Q. Validar declaração</li> <li>€ Resultados</li> <li>☐ Emitir Declarações</li> </ul> |
| O Digite aqui para pesquisar                                                                                                    | sexta-feira, 20 de novembro de 2020<br>へ 回 仮 句 20/11/2020  レ                                                                      |
|                                                                                                    |                                                                                                    |

#### 1° PASSO: ENTRAR NO SITE NO CLUBE

https://piratiningadetiro.org.br/

|                                                                                              |                                                    |                 | - 0 :         |
|----------------------------------------------------------------------------------------------|----------------------------------------------------|-----------------|---------------|
|                                                                                              |                                                    |                 | 0             |
| Clube Piratininga de Tiro x +                                                                | - 0                                                | A MEU ACESSO    | 🏖 FILIA-SE 🔍  |
| C (③ https://piratiningadetiro.org.br/piratiningadetiro.org.br                               |                                                    |                 |               |
| (11)3917-0885 Ø (11)99559-5951                                                               | Heu Acesso J Filia-se                              | DIVERSOS 🗸 FALE | CONOSCO       |
| CLUBE 🗸 ATLETAS 🗸 MODALIDADES RANKINGSANTIGOS 🗸 🛄 ÁREA TÉCNIC.                               | A 🗸 COMPETIÇÕES 🗸 NOTÍCIAS DIVERSOS 🗸 FALE CONOSCO | BOLETO          |               |
| D EMISSÃO DE DECLARAÇÕES 🔍 VALIDAR DECLARAÇÕES 🖭 SERVIÇOS DE SE                              | CRETARIA IIII IMPRESSAO 2º VIA DE BOLETO           |                 |               |
| PRÓXIMAS ETAPAS                                                                              |                                                    |                 |               |
|                                                                                              |                                                    |                 |               |
| NENHUMA ETAPA CADASTRADA NO MOM                                                              | ENTO.                                              |                 |               |
|                                                                                              |                                                    |                 |               |
|                                                                                              |                                                    |                 |               |
| NOTÍCIAS                                                                                     | PRÓXIMOS EVENTOS                                   |                 |               |
| URGENTE IPSC CANCELADO - PROVA DE 17 E 18 DE OLITIIRRO SERÁ ADENAS                           |                                                    |                 |               |
| CANCELADO DE PRECISÃO                                                                        | 🎖 Classificação Individual 🛛 Q. Validar declaração |                 | -             |
| Senhores Associados e Convidados Por motivo de força maior será *cancelado o evento de IPSC* | Resultados () Emitir Declarações                   |                 | C             |
| VINNA PARTICIPAR DA NOSSA                                                                    |                                                    |                 | •             |
| data humundanen evelent innenen                                                              | 0.10                                               |                 | <u>'' к л</u> |

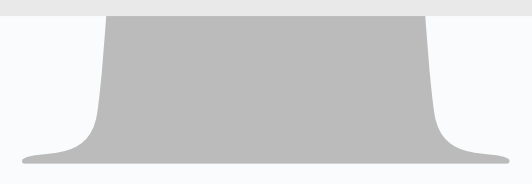

| CLUBE PIRATININGA DE TIRO     X     +                                                                                                    |                                                       |
|----------------------------------------------------------------------------------------------------|-------------------------------------------------------|
| <ul> <li>C  <ul> <li>e betashootinghouse.com.br/login/piratiningadetiro.org.br</li> </ul> </li> <li> Acesse sua conta Digite seu CPF ou CNPJ Olgite seu CPF O Acessar com CNP   O Acessar com CNPJ Digite seu CPF Senha ******* Ainda não é Filiado? Clique AQUI para realizar seu cadastro. Esqueci minha senha Entrar ou I Facebook C Soogle</li></ul> | <image/> <image/> <image/> <image/> <image/> <image/> |
| 🖬 🔿 Digite aqui para pesquisar 🛛 🖓 🔁 🍋 📻 🏦 🧕                                                                                                    | × ■ @ 40 20/11/2020 ↓                                 |
|                                                                                                    |                                                       |

3° PASSO: PREENCHA OS CAMPOS COM SEUS DADOS "LOGIN" E "SENHA"

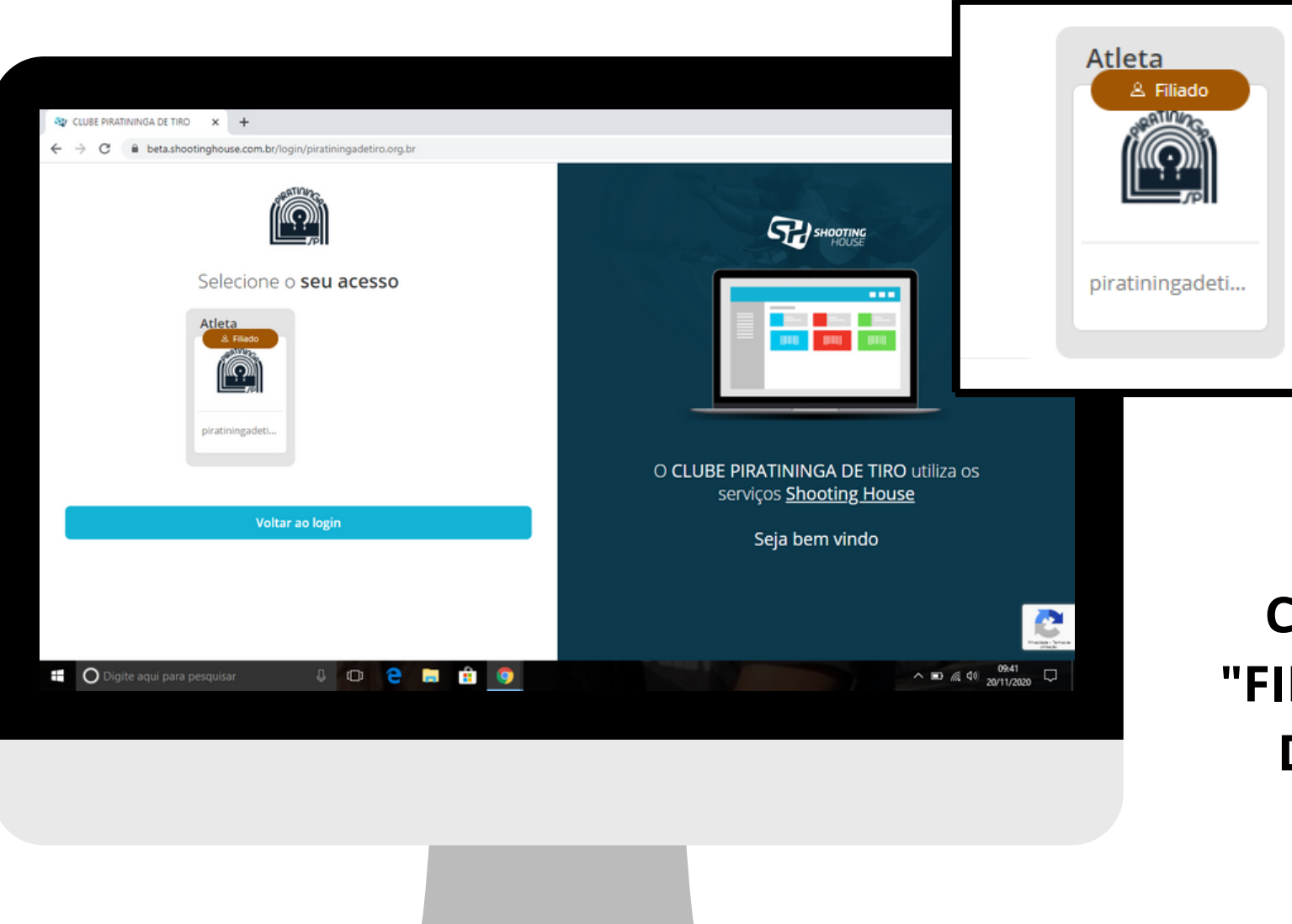

#### 4º PASSO: CLIQUE NO ÍCONE "FILIADO" COM LOGO DO PIRATININGA

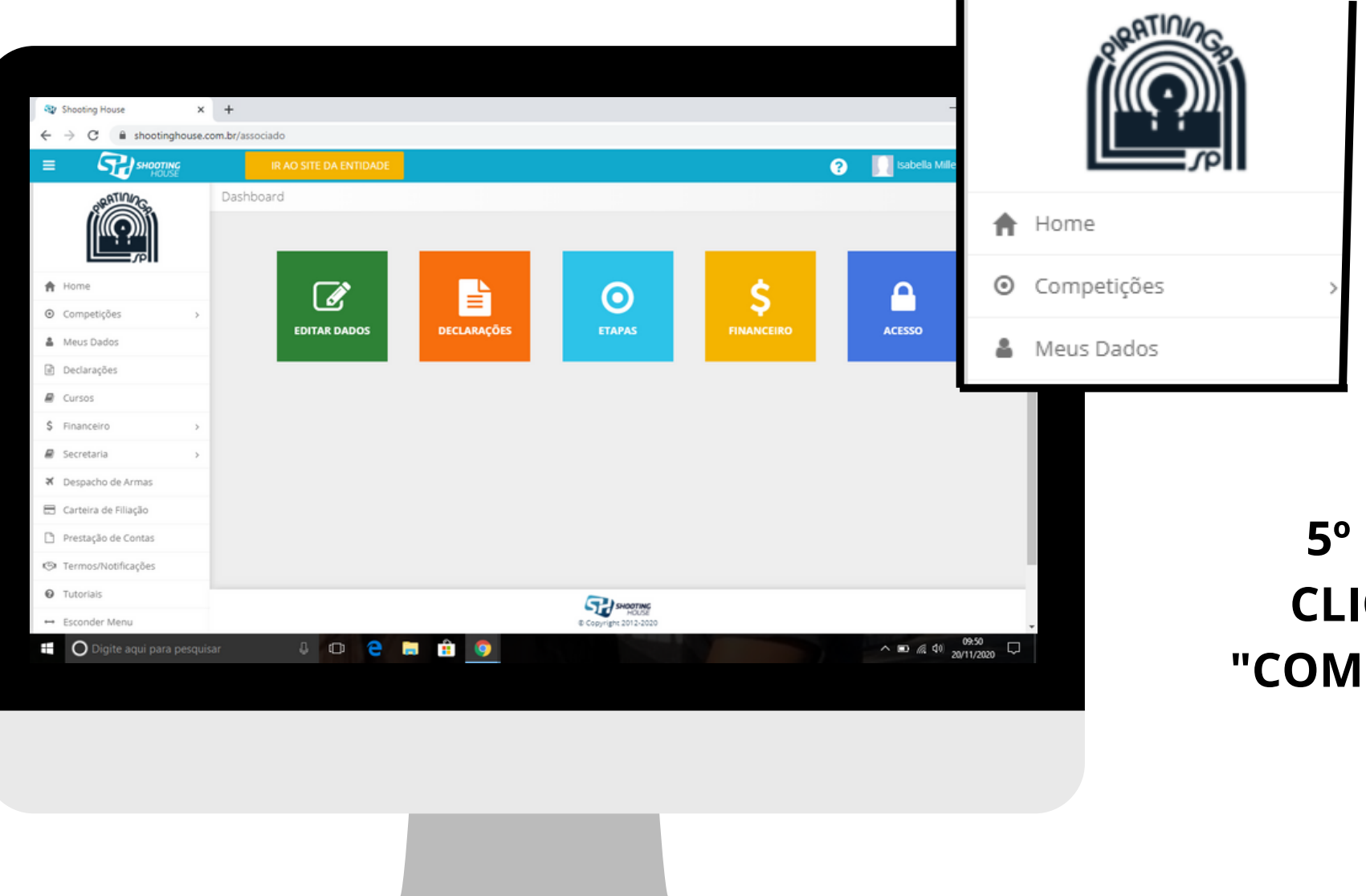

#### 5° PASSO: CLIQUE EM "COMPETIÇÕES"

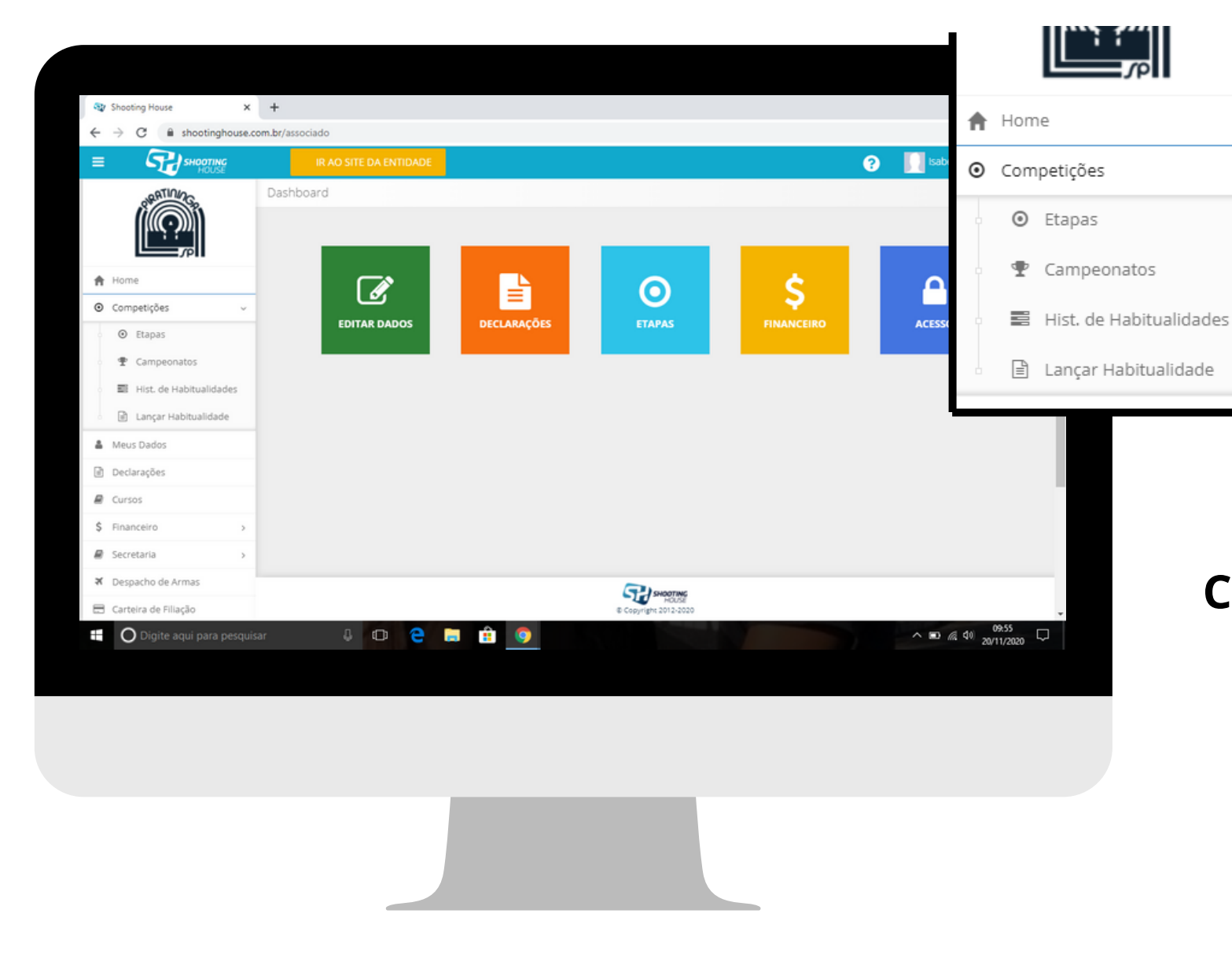

#### 6° PASSO: CLIQUE EM "LANÇAR HABITUALIDADE"

 $\sim$ 

| 🕸 Shooting House 🛛 🗙                                        | +                                            | - o ×                   |                    |
|-------------------------------------------------------------|----------------------------------------------|-------------------------|--------------------|
| $\leftrightarrow$ $\rightarrow$ C $\cong$ shootinghouse.com | m.br/associado/competicao/evento             | ☆ 🚺 🗄                   |                    |
| E SHOOTING                                                  |                                              | ? 🗾 Isabella Miller 😋 📫 |                    |
|                                                             | Habitualidades                               | Tipo Evento Status      | 7° PASSO:          |
| A Home                                                      | Evento Clube Clube                           | Todos V Todos V         |                    |
| O Competições ↓                                             |                                              |                         |                    |
| Etapas                                                      |                                              |                         | "ADICIONAR         |
|                                                             |                                              | ADICIONAR HABITUALIDADE |                    |
| Bi Hist. de Habitualidades                                  |                                              |                         | HARITUALIDADE"     |
| 🔹 🖻 Lançar Habitualidade                                    | A Você não possui nenhuma evento cadastrado. |                         |                    |
| A Meus Dados                                                |                                              |                         |                    |
| Declarações                                                 |                                              |                         |                    |
| @ Cursos                                                    |                                              | ✓ Todo                  | s 🗸                |
| \$ Financeiro >                                             |                                              |                         |                    |
| Secretaria >                                                |                                              |                         |                    |
| ズ Despacho de Armas                                         | С эноотик                                    |                         |                    |
| 🚍 Carteira de Filiação                                      | © Copyright 2012-2020                        |                         |                    |
| 🕂 🔿 Digite aqui para pesquisa                               |                                              |                         |                    |
|                                                             |                                              | + ADICIC                | DNAR HABITUALIDADE |
|                                                             |                                              |                         |                    |
|                                                             |                                              |                         |                    |

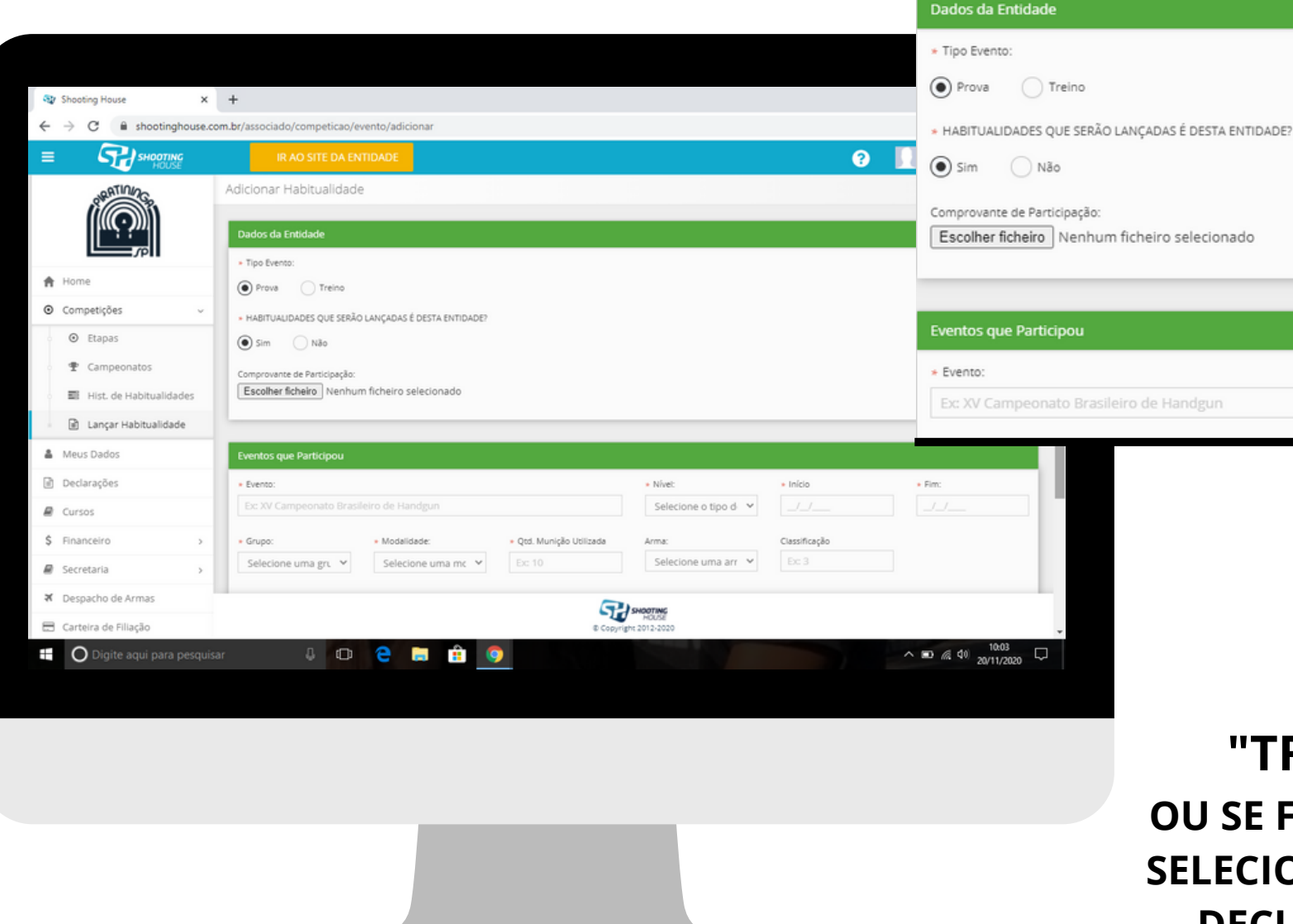

8° PASSO: SELECIONE "TREINO" E "SIM" OU SE FOR DE OUTRO CLUBE SELECIONE "NÃO" E ANEXE A DECLARAÇÃO DE VISITA NO CAMPO "ESCOLHER FICHEIRO".

| w Shooting House             | × +                                                                  | - ø ×           |
|------------------------------|----------------------------------------------------------------------|-----------------|
| ← → C 🔒 shootinghous         | e.com.br/associado/competicao/evento/adicionar                       | r 🕕 :           |
|                              | IR AO SITE DA ENTIDADE                                               | abella Miller 🕫 |
| PRATIN/2G                    | Adicionar Habitualidade                                              |                 |
|                              | Dadee da Entidada                                                    |                 |
|                              |                                                                      | _               |
| A Home                       | Prova  Treino                                                        |                 |
| Competições                  | HABITUALIDADES QUE SERÃO LANCADAS É DESTA ENTIDADE?                  |                 |
| Etapas                       | Sim Não                                                              |                 |
| <ul> <li></li></ul>          | Comprovante de Participação:                                         |                 |
| Bill Hist, de Habitualidades | Escolher ficheiro Nenhum ficheiro selecionado                        |                 |
| 🗈 Lançar Habitualidade       |                                                                      |                 |
| 🎍 Meus Dados                 | Eventos que Participou                                               |                 |
| Declarações                  | Data     Grupo:     Modalidade:     Qtd. Munição Utilizada     Arma: |                 |
| Cursos                       | Selecione uma gri 👻 Selecione uma mc 👻 Ec: 10 Selecione uma arr 👻    |                 |
| \$ Financeiro                |                                                                      |                 |
| Secretaria                   | ADICIONAR EVENTO                                                     |                 |
| ¥ Despacho de Armas          |                                                                      |                 |
| 🚍 Carteira de Filiação       | SHOTHC<br>8 Copyright 2013/000                                       |                 |
| 🗄 🔿 Digite aqui para pesq    | uisar 👃 🖽 🤤 😭 🎯                                                      | 0 / 40 10:12    |
|                              |                                                                      | 20/11/2020      |
|                              |                                                                      |                 |
|                              |                                                                      |                 |
|                              |                                                                      |                 |
|                              |                                                                      |                 |
|                              |                                                                      |                 |
|                              |                                                                      |                 |
|                              |                                                                      |                 |

9° PASSO: PREENCHA OS DADOS COM O TREINO QUE FOI FEITO NO DIA.

|                                                                   | * Grupo:                                                                                         | : * Modalida              |
|-------------------------------------------------------------------|--------------------------------------------------------------------------------------------------|---------------------------|
| Shooting House X                                                  | + Seleci                                                                                         | ione uma gru 🗙 🛛 Selecior |
| ← → C i shootinghouse.co                                          | mbr/associado/competicao/evento/adicionar                                                        | ione uma grupo            |
|                                                                   | IR AO SITE DA ENTIDADE                                                                           | eamento                   |
| Campeonatos     Inist. de Habitualidades     Lançar Habitualidade | Comprovente de Participação:<br>Escolher ficheiro Nenhum ficheiro selecionado NTO Silhue<br>Time | eta Metálica<br>Plus      |
| Meus Dados                                                        | Eventos que Participou Tiro a                                                                    | ao Prato                  |
| Declarações                                                       | Data     Grupo:     Modelidede:     Qtd. Munição Utilizade     Arma:     Tiro d                  | de Precisão               |
| Cursos                                                            | Selecione uma gr. V Selecione uma mr. V Ex:10 Selecione uma arr V R Tiro T                       | lático                    |
| \$ Financeiro >                                                   | Chaveamento<br>IDSC                                                                              |                           |
| Secretaria >                                                      | ADICIONAR EVENTO     IPSC     Silhueta Metálica                                                  |                           |
| X Despacho de Armas                                               | Time Plus<br>Tino ao Prato                                                                       |                           |
| Carteira de Filiação                                              | SALVAR VOLTAR TIFO DE PRECISIO<br>TIFO TÁLICO                                                    |                           |
| Prestação de Contas                                               |                                                                                                  |                           |
| Tutoriais                                                         |                                                                                                  |                           |
| ↔ Esconder Menu                                                   |                                                                                                  |                           |
| Fale Conosco<br>(11) 3917-0885                                    | PC Copyright 2013-2020                                                                           | 1(                        |
| Digite aqui para pesquisa                                         | n 🖟 🗊 🤗 🔚 🏦 💿                                                                                    | SELECIO                   |
|                                                                   |                                                                                                  | TREINO                    |
|                                                                   |                                                                                                  | EM NO                     |
|                                                                   |                                                                                                  | SEMPF                     |
|                                                                   |                                                                                                  |                           |

#### 10° PASSO: SELECIONE O TIPO DE TREINO QUE FOI FEITO; EM NOSSO CASO SERÁ SEMPRE DE PRECISÃO

## NÃO É NECESSARIO COLOCAR SUA ARMA, APENAS A MODALIDADE.

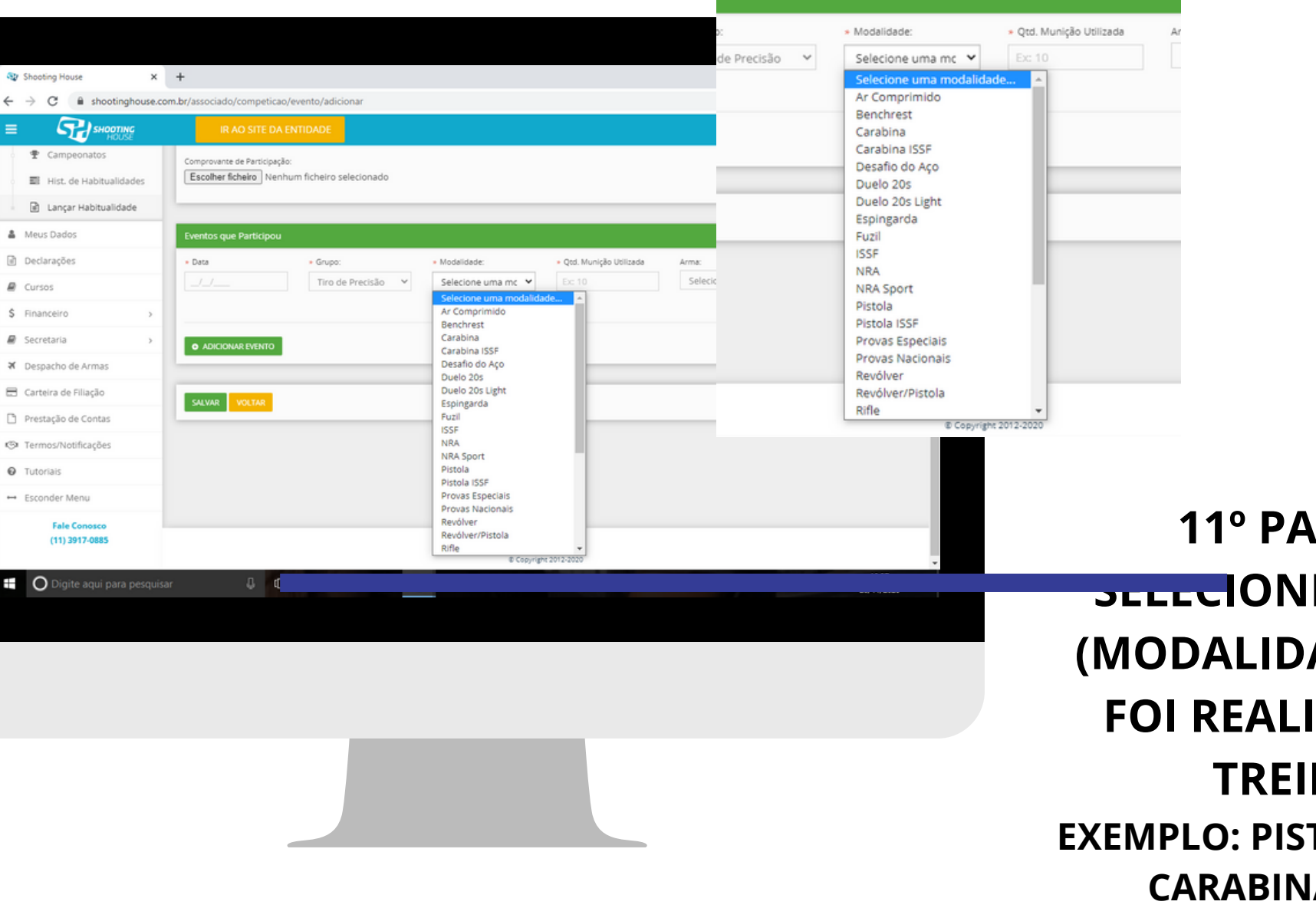

11° PASSO: **JULICIONE O TIPO** (MODALIDADE) QUE FOI REALIZADO O TREINO **EXEMPLO: PISTOLA, FUZIL, CARABINA ETC...** 

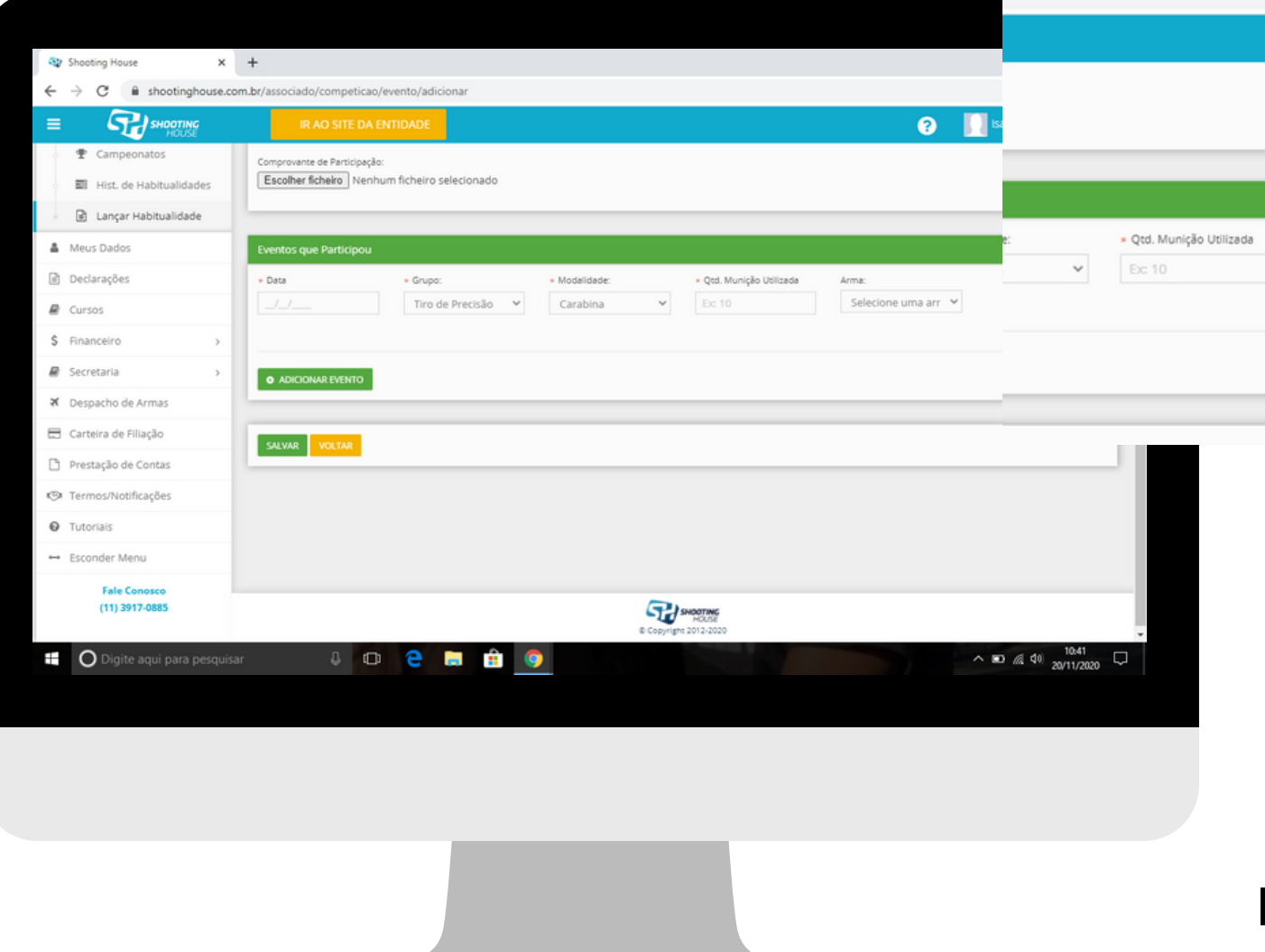

#### 12° PASSO: COLOQUE NO CAMPO SELECIONADO A QUANTIDADE DE MUNIÇÕES UTILIZADAS

?

Arma:

Selecione uma arr 💙

### CASO HAJA ALGUMA DÚVIDA ENTRE EM CONTATO COM A ADMNISTRAÇÃO DO CLUBE.

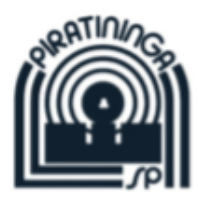

#### RUA ERNESTO DIOGO DE FARIA, 552, PERUS, CEP 05215-000, São Paulo-SP,

E-mail: contato@piratiningadetiro.org.br

Site: piratiningadetiro.org.br

Telefone: (11)3917-0885

WhatsApp: (11) 9559-5951